Everyone knows about Amazon Prime, the Amazon membership that gives you free shipping and streaming access. However, not as many people know that an Amazon Prime subscription also entitles you to a free Twitch Prime account. Twitch Prime gives Twitch viewers a premium experience on the streaming platform, including free games and downloadable content, **one complimentary channel subscription each month**, special emotes, and a unique chat badge. You can use this to subscribe to our Twitch channel for free if you already have Amazon Prime.

To activate Twitch Prime, you'll need to link your Amazon Prime account. Luckily, this is easy to do in any internet browser on your Mac or PC or from a browser on your phone.

1. Open a web browser and navigate to <u>https://gaming.amazon.com/home</u>. Once there, sign into your Amazon Prime account by clicking the "Sign in" link in the top-right corner.

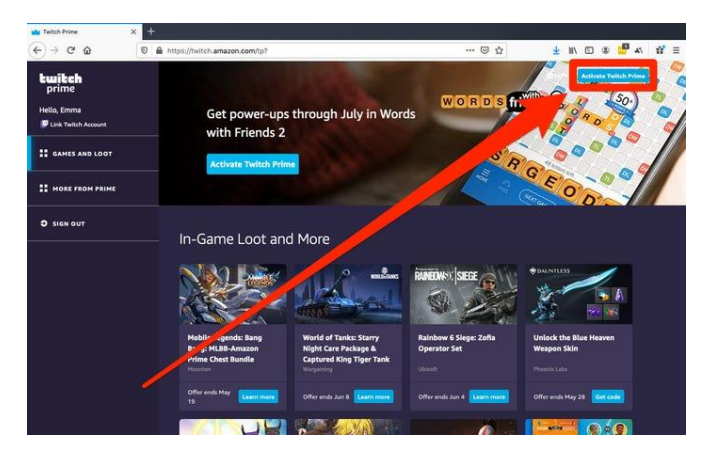

2. Click "Activate Twitch Prime" after you're redirected back to the homepage.

3. You'll be shown which accounts are being linked. Click "Confirm" if the correct Amazon and Twitch accounts are listed.

You'll then be taken to your new Twitch Prime homepage, where you can immediately begin claiming your free Twitch Prime perks.

Now you can subscribe using the subscribe button on CLC's Twitch page. If you haven't linked the account on twitch, you can do so by signing in under the **Get monthly free sub with Prime. Sign Up.** 

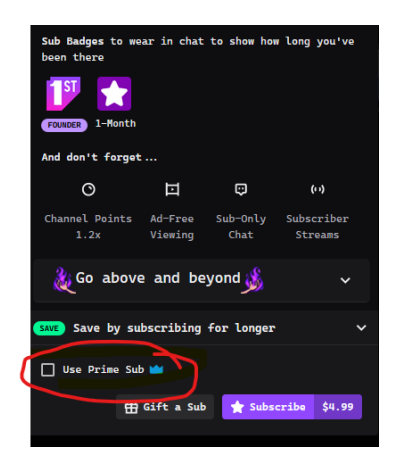

If you need more help, contact us at <u>webadmin@myclc.net</u> and Brian will get you set up.